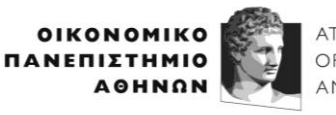

# ΟΔΗΓΙΕΣ ΓΙΑ ΜΑC ΑΣΥΡΜΑΤΗΣ ΣΥΝΔΕΣΗΣ ΣΤΟΥΣ ΒΙΝΤΕΟΠΡΟΒΟΛΕΙΣ

Aρχικά κατεβάζουμε την εφαρμογή **iProjection** της Epson από το https://epson.com/support/wireless-projectorsupport?msockid=22ee2476cdb6625633093190cc0963cf

Στη μέση της σελίδας επιλέγουμε "Download for Mac ":

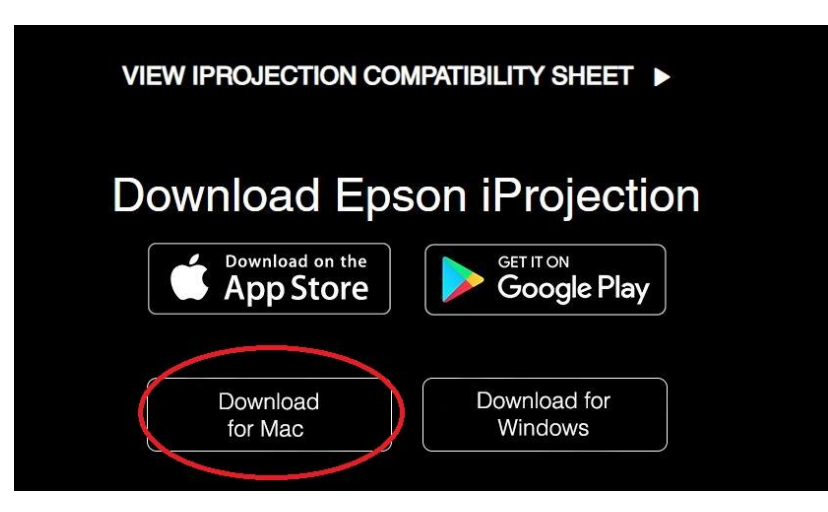

Στις λήψεις βρίσκουμε το αρχείο " iProj\_4.01.dmg " και ξεκινάμε την εγκατάσταση. Αποδεχόμαστε όλες τις άδειες που ζητάει το πρόγραμμα μόλις τελειώσει η εγκατάσταση.

Το εικονίδιο της εφαρμογής iProjection φαίνεται στην ακόλουθη εικόνα:

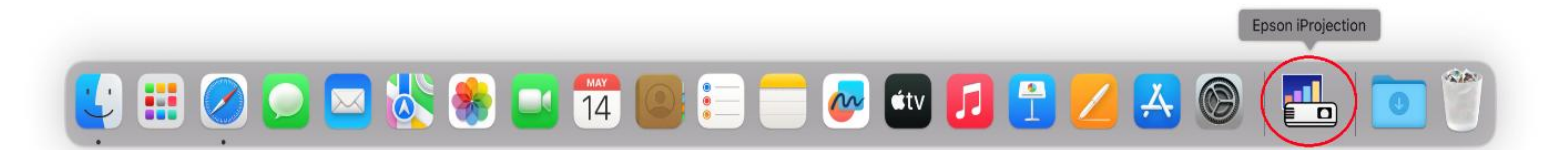

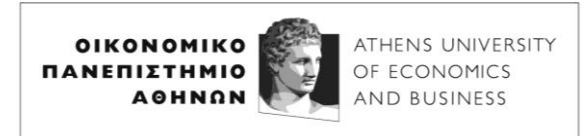

Ανοίγουμε το προβολικό στην αίθουσα (αν δεν είναι ανοιχτό) και εντοπίζουμε το keyword του:

| <b>n</b>                                                                                                    | Dente de la companya de la companya de la companya de la companya de la companya de la companya de la companya | EPSON            |
|----------------------------------------------------------------------------------------------------|----------------------------------------------------------------------------------------------------|------------------|
| Sources : Searching all sources                                                                                                 | Useful Functions :                                                                                             |                  |
| Be- HDMI1                                                                                                    | *74                                                                                                    | 112              |
| HDM12                                                                                                    | Keystone                                                                                                    | Split Screen     |
| Computer1                                                                                                    | 0                                                                                                    |                  |
| Computer2                                                                                                    | ECO Settings                                                                                                   | Color Mode       |
| - Video                                                                                                    |                                                                                                    |                  |
| IIII USB Display                                                                                                    |                                                                                                    | 0                |
| USB                                                                                                    | Menu                                                                                                    | Help             |
| V 🕮 LAN 🕑                                                                                                    |                                                                                                    |                  |
| 다. Screen Mirroring                                                                                                    |                                                                                                    |                  |
|                                                                                                    |                                                                                                    |                  |
|                                                                                                    |                                                                                                    |                  |
| 1월년월 Display Name : PROJ.HY3<br><u>11월</u> Projector Name : Proj.HY3<br>SSID : aueb-guest<br>인한 IP : 010.026.006.169 -분 IP : 16 | PIN:<br>Keyword : 9393<br>9.254.091.086                                                                        | Connection Guide |
|                                                                                                    |                                                                                                    |                  |
|                                                                                                    |                                                                                                    |                  |
|                                                                                                    |                                                                                                    |                  |

Σημείωση: αν τυχόν είναι ήδη ανοιχτό το προβολικό, για να παρουσιαστεί η προηγούμενη οθόνη είτε πατήστε το πλήκτρο "Home" στο τηλεκοντρόλ του προβολικού, είτε σβήστε και ξανα-ανάψτε το προβολικό.

**Προσοχή**: Κάθε φορά που το προβολικό ανοιγοκλείσει ή πέσει σε αναστολή λειτουργείας το keyword αλλάζει.

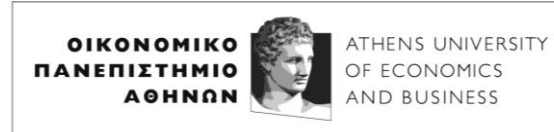

Avoίγουμε το "Epson iProjection ", επιλέγουμε " Advanced Connection Mode " και πατάμε " ΟΚ ":

|                                                 | tion Marda                                                      |                                                         |           |
|-------------------------------------------------|-----------------------------------------------------------------|---------------------------------------------------------|-----------|
| elect Connec                                    | tion wode.                                                      |                                                         |           |
| Vhen connect<br>node specifie<br>This is set to | ting wirelessly, mak<br>d in the [Network]<br>[Quick Connection | e sure you select the co<br>menu.<br>Mode] by default.) | onnection |
| O Quick Co                                      | nnection Mode                                                   |                                                         |           |
| Advanced                                        | Connection Mode                                                 |                                                         |           |
| Connect to<br>wired LAN.                        | the projector using                                             | g a wireless LAN access                                 | point or  |
| Set the sele                                    | ected Connection Me                                             | ode as the default mode f                               | or future |
| (Do not dis                                     | olay this window aga                                            | iin.)                                                   |           |
|                                                 |                                                                 |                                                         | N         |
|                                                 | Cancel                                                          | OK                                                      | 2         |

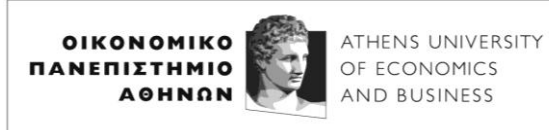

Στη συνέχεια βρίσκουμε το προβολικό που θέλουμε να συνδεθούμε από τη λίστα, το επιλέγουμε και πατάμε " Connect " κάτω δεξιά:

| Jser name                                                                  | Projector List - Auton       | natic search -               |             |                        |  |  |
|----------------------------------------------------------------------------|------------------------------|------------------------------|-------------|------------------------|--|--|
| Computercenter                                                             |                              |                              |             |                        |  |  |
| Automatic search (1)                                                       | Status                       | Projector name               | IP address  | Comments               |  |  |
| Manual search (0)                                                          | 🕑 🗔 Standby                  | Proj.HY3                     | 10.26.6.169 |                        |  |  |
| Profile (0)                                                                |                              |                              |             |                        |  |  |
| <ul> <li>➤ Chared Profile</li> <li>✓ Charles</li> <li>➤ Profile</li> </ul> | Connect as a Moderate        | or, or disable interrupt con | nections.   | Clear list<br>Register |  |  |
|                                                                            | List of Connected Projectors |                              |             |                        |  |  |
|                                                                            | V Proj.HY3                   | 10.26.6.169                  |             |                        |  |  |
|                                                                            |                              | Set or                       | otions      | Connect                |  |  |

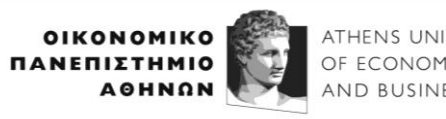

#### ATHENS UNIVERSITY OF ECONOMICS AND BUSINESS

### ΔΙΕΥΘΥΝΣΗ ΨΗΦΙΑΚΗΣ ΔΙΑΚΥΒΕΡΝΗΣΗΣ DIRECTORATE OF DIGITAL GOVERNANCE

Έπειτα πληκτρολογούμε το keyword του προβολικού που σημειώσαμε σε ένα από τα παραπάνω βήματα:

| Enter the pr | ojector keyword. |             |    |
|--------------|------------------|-------------|----|
| ojector nam  | ne               | Proj.HY3    |    |
| o address    |                  | 10.26.6.169 |    |
| rojector Key | word             | [           |    |
|              |                  | Cancel      | OK |

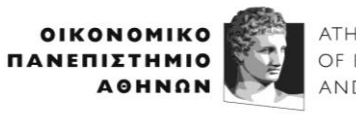

Περιμένουμε λίγα δευτερόλεπτα...

| Jser name                                                   | Projector List - Automatic search - |                                              |                |             |          |         |  |
|-------------------------------------------------------------|-------------------------------------|----------------------------------------------|----------------|-------------|----------|---------|--|
| Computercenter                                              | F                                   |                                              |                |             |          | Refresh |  |
| Automatic search (1)                                        |                                     | Status                                       | Projector name | IP address  | Comments |         |  |
| Manual search (0)                                           | ~                                   | 🗔 Standby                                    | Proj.HY3       | 10.26.6.169 |          |         |  |
| Profile (0)                                                 |                                     |                                              |                |             |          |         |  |
| <ul> <li>✓ ☐ Shared Profile</li> <li>✓ ☐ Profile</li> </ul> |                                     |                                              |                |             |          |         |  |
|                                                             |                                     | Connecting to the projector.<br>Please wait. |                |             |          | t       |  |
|                                                             |                                     |                                              |                |             | Registe  | r       |  |
|                                                             | List of Connected Projectors        |                                              |                |             |          |         |  |
|                                                             |                                     | ✔ Proj.HY3                                   | 10.26.6.169    |             |          |         |  |
|                                                             |                                     |                                              | Set or         | ations      | Connect  |         |  |

Τώρα πρέπει να έχουμε πετύχει την ασύρματη σύνδεση στο προβολικό και κάτω δεξιά στην οθόνη μας έχουμε την μπάρα ελέγχου του προγράμματος . Μόλις τελειώσουμε την προβολή πατάμε "Disconnect All" για να αποσυνδεθούμε από το προβολικό:

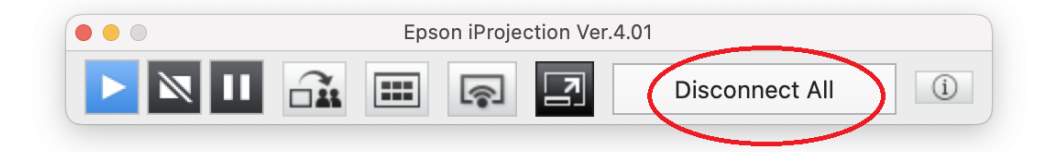

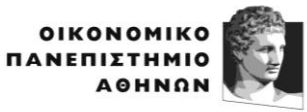

Εμφανίζεται το ακόλουθο μήνυμα στο οποίο επιλέγουμε "Yes ":

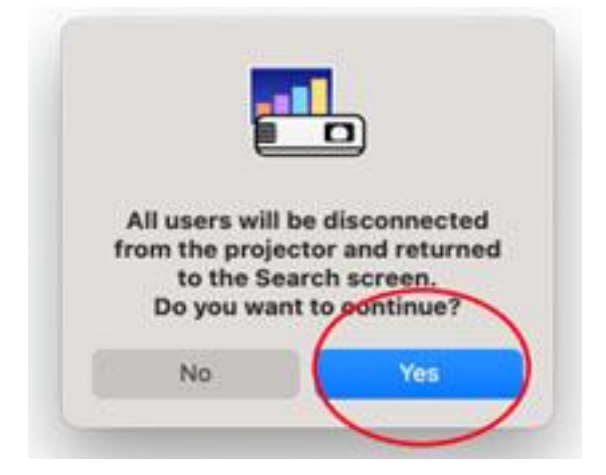